## Инструкция по поиску журналов через каталог **периодических изданий** на сайте библиотеки

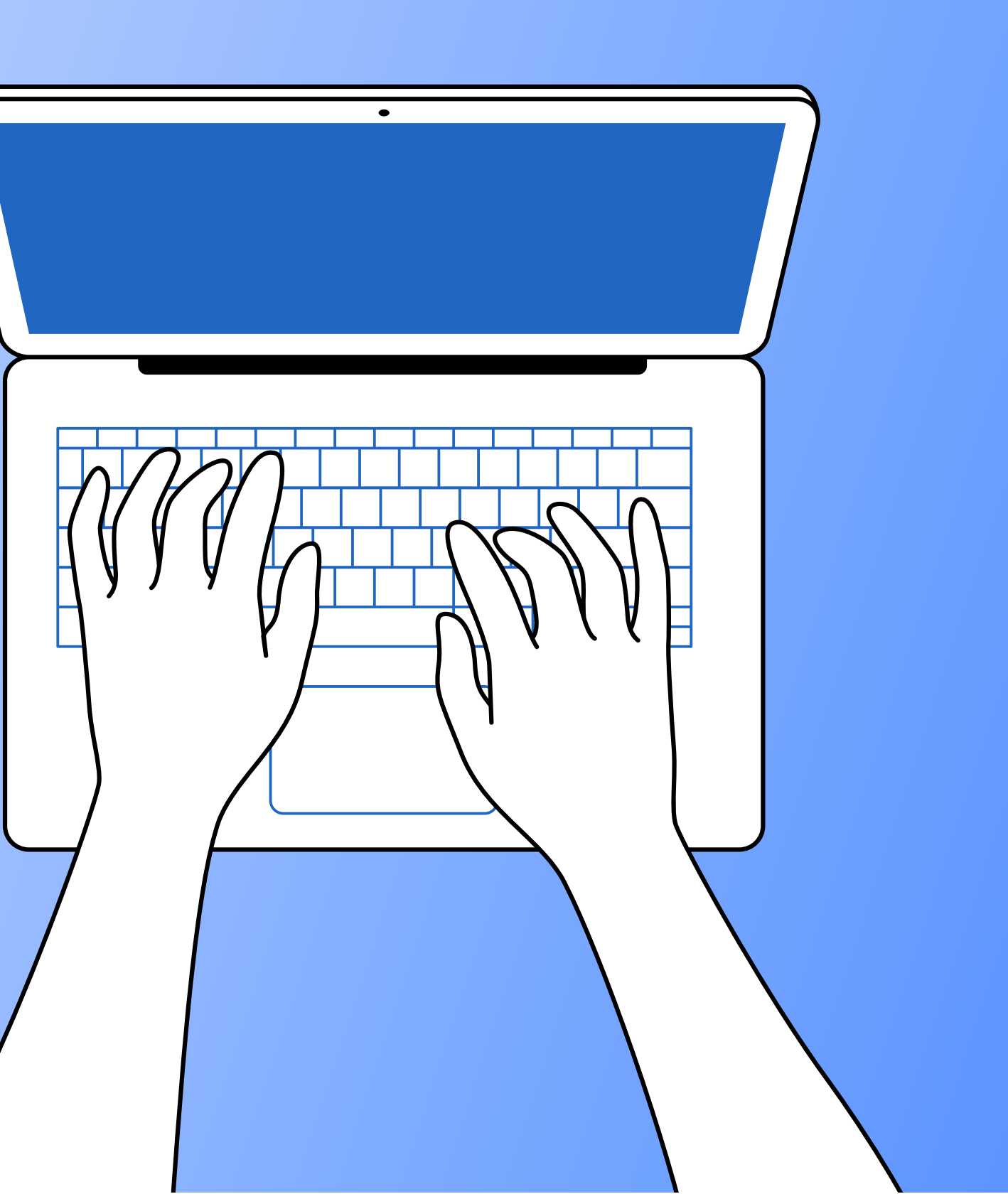

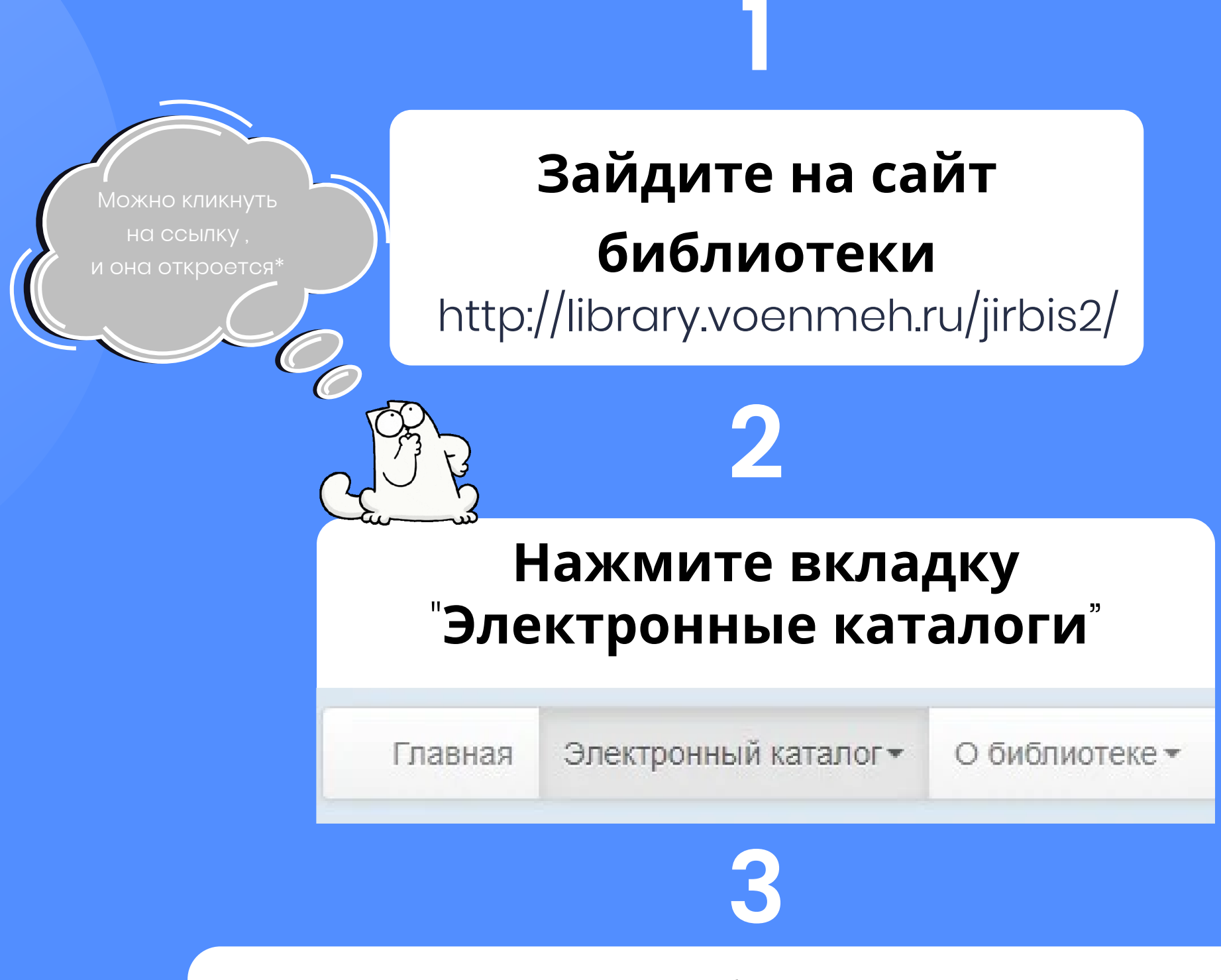

#### Выберите "Каталог периодических изданий"

Каталог учебной литературы

Каталог художественной литературы,

Каталог периодических изданий

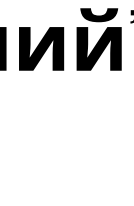

\*Если файл открыт через браузер

|                                                         | <ul> <li>Расширенный поиск</li> </ul>             |      |
|---------------------------------------------------------|---------------------------------------------------|------|
| 4                                                       | <ul> <li>Настройки отображения записей</li> </ul> |      |
| двоиным кликом откроите вкладку<br>"Расширенный поиск". |                                                   | 100% |
|                                                         | Печать записей                                    |      |

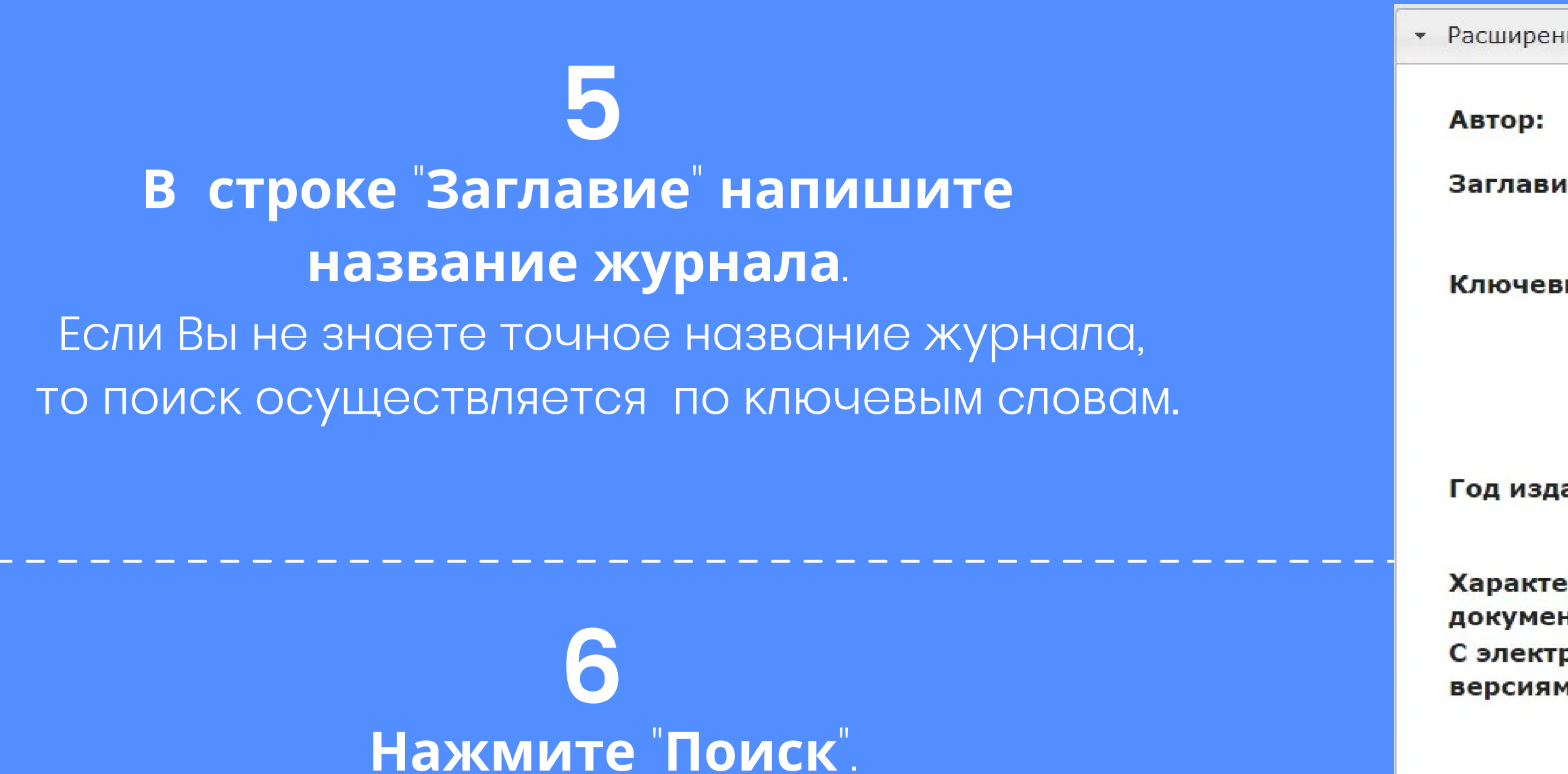

| нный поиск       |                        |
|------------------|------------------------|
|                  |                        |
| ие:              |                        |
|                  | усечение заглавия      |
| вые слова:       |                        |
|                  | в любом поле 👻 🗹       |
|                  | усечение ключевых слов |
|                  | c                      |
| дания:           | по                     |
|                  |                        |
| ер<br>ента:      |                        |
| гронными<br>іми: |                        |
|                  | Понск Сброс            |
|                  |                        |

## Список литературы 1 вариант

| БИОПИОГ   | пафическая | запись |
|-----------|------------|--------|
| DRIVINIOI | рафильскал | JUINCD |

Экземпляры и бронирование

Электронные версии

Зарегистрированные поступления

#### Сводное описание журнала

Ракетостроение и космическая техника [Текст] : реферативный журнал. - Москва : ВИНИТИ РАН, 1961 - . - Выходит ежемесячно. - ISSN 0207-1371

Кл.слова (ненормированные): ракетнокосмические системы -- аэродинамика -динамика полёта -- бортовые системы -- системы навигации -- управление полётом -- обеспечение жизнедеятельности

| ектронные версии | Зарегистрированные поступления |  |
|------------------|--------------------------------|--|
| . 2022 год       |                                |  |

## Список литературы 2 вариант

Если Вам необходимы только определённые журналы, поставьте рядом галочку. (СМОТРИТЕ ПУНКТ 7)

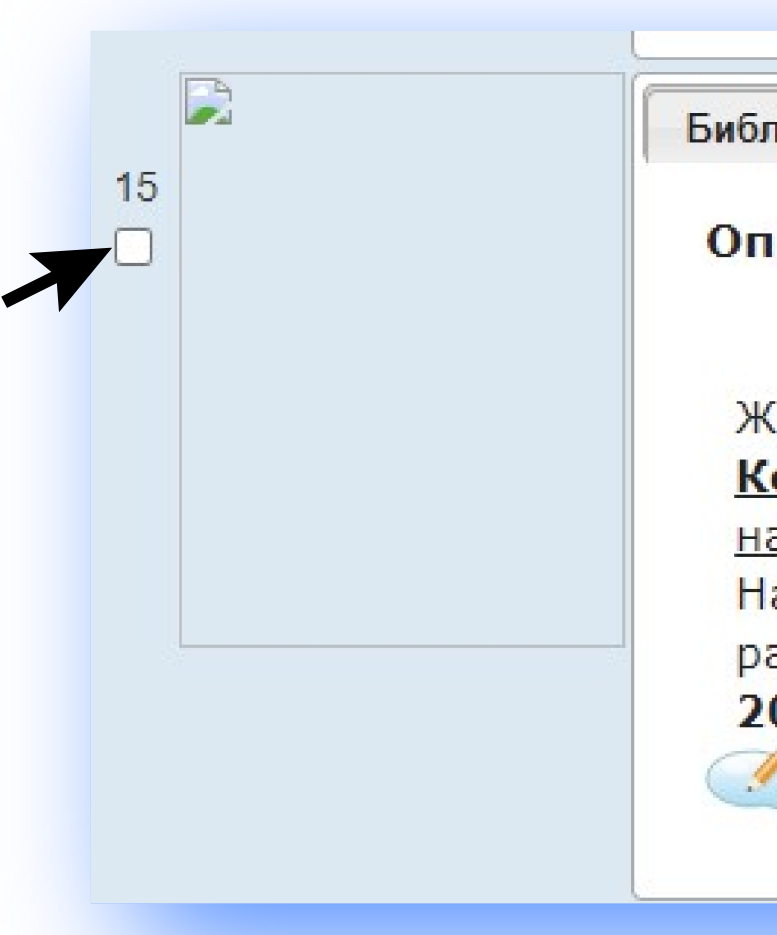

### Во втором варианте Вам предложен конкретный номер журнала.

| лиографическая запись | Экземпляры и бронирование |
|-----------------------|---------------------------|
| исание номера пе      | риодического издания      |
| (урнал                |                           |
|                       | TORONA [Terret] :         |
| сепические исслер     | LOBAHUA [TERCI] .         |
| аучно-теоретическии   | <u>1 журнал</u> Москва :  |
| layкa, 1963 ISSN      | 0023-4206 Выходит         |
| аз в два месяца       |                           |
| 004r. T.42 N 5        |                           |
| 2                     |                           |
|                       |                           |
| 🖉 Полочный шифр       | Ключевые слова            |

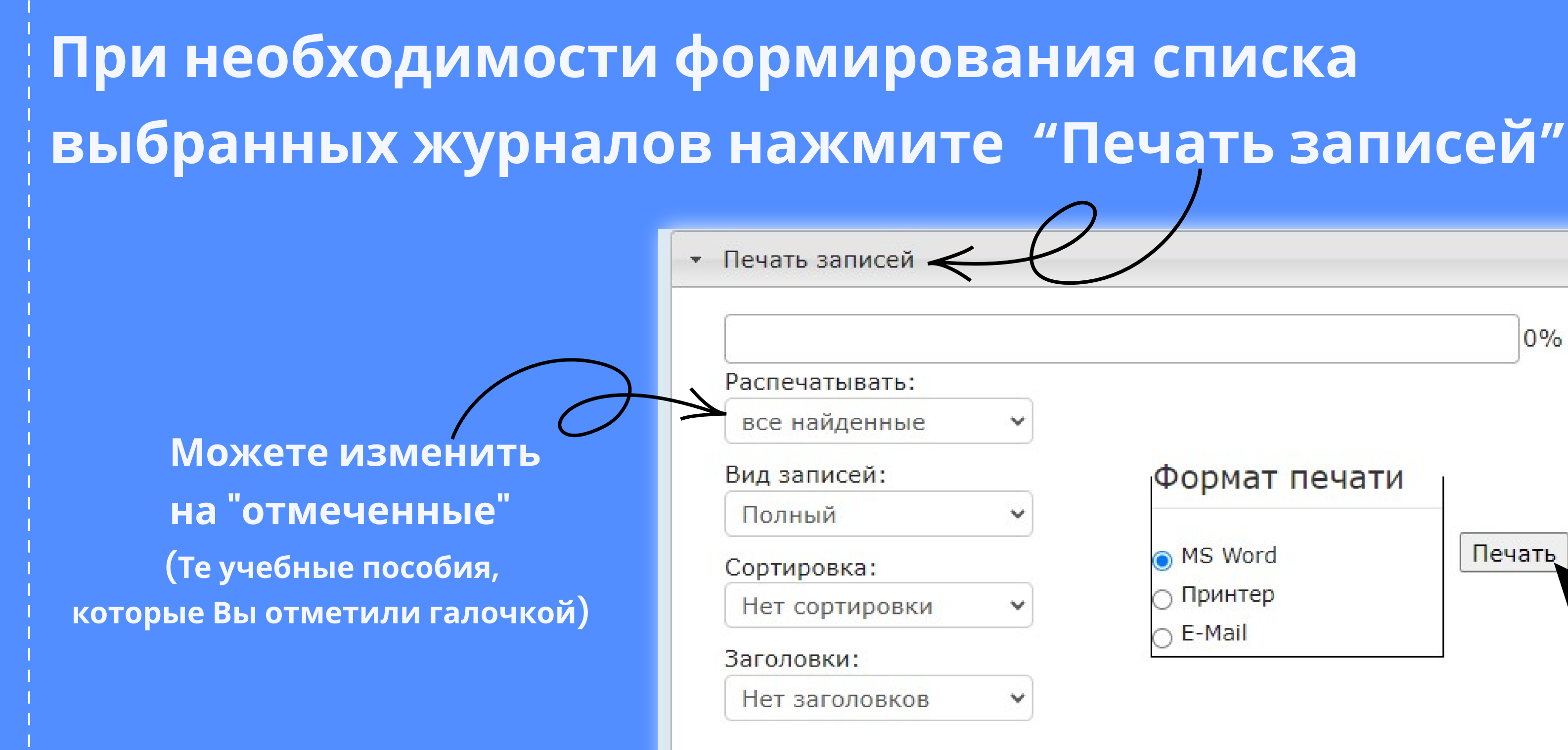

В открывшемся окне выберите нужные пункты. Затем выберите "MS WORLD" и нажмите "Печать"

# 0% Формат печати

Печать

MS Word

∩ Принтер

E-Mail

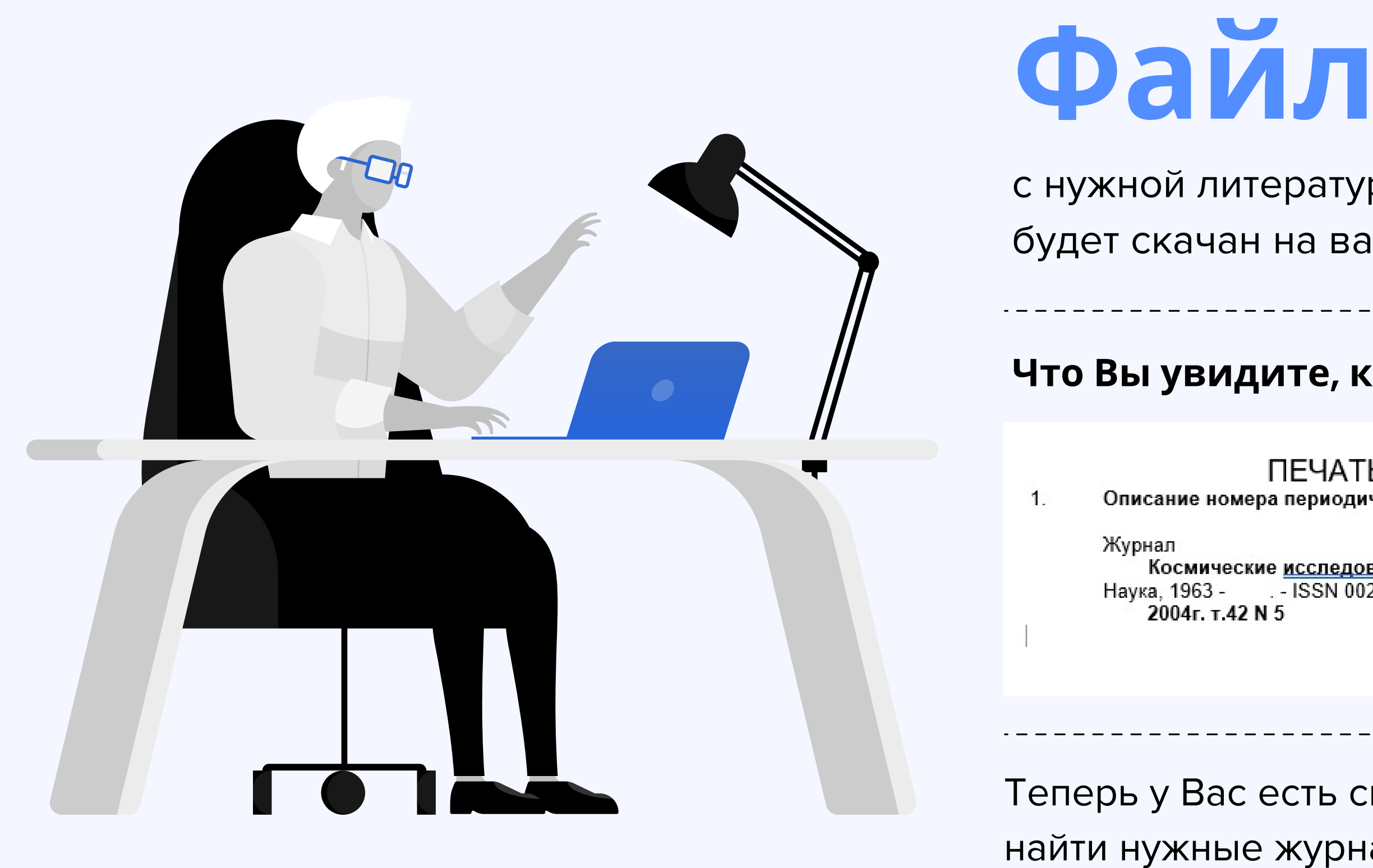

с нужной литературой в формате .doc

будет скачан на ваш компьютер.

#### Что Вы увидите, когда откроете файл:

ПЕЧАТЬ ВЫБРАННЫХ ЗАПИСЕЙ

Описание номера периодического издания

Космические исследования [Текст] : научно-теоретический журнал. - Москва : Наука, 1963 - . - ISSN 0023-4206. - Выходит раз в два месяца

Теперь у Вас есть список, который поможет Вам найти нужные журналы в читальном зале периодических изданий.

# Спасибо за внимание!